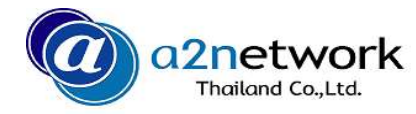

## エラー時の local sim / cloud sim 接続切替方法

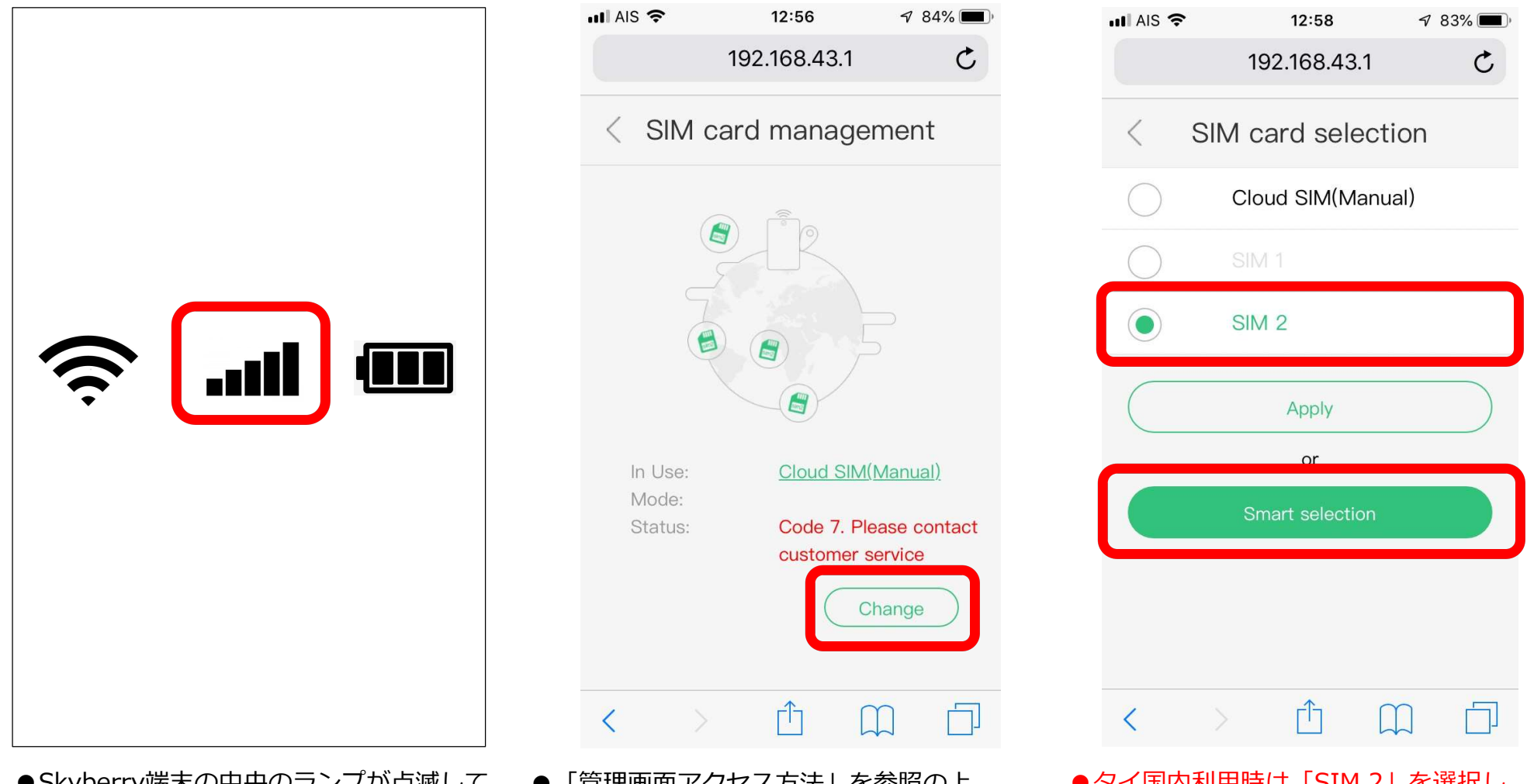

●Skyberry端末の中央のランプが点滅している場合は、シグナルエラーの合図です。
●タイ国内では「SIM 2 (Smart)」ローカル接続、タイ国外では「Cloud SIM」に正しく接続している必要があります。

 ●「管理画面アクセス方法」を参照の上、 接続状況をご確認下さい。上記はタイ国内で 「Cloud SIM」が選択されているため、
 「SIM2 (Smart)」へ接続切替が必要です。
 ●「Change」をタップして下さい。 タイ国内利用時は「SIM 2」を選択し、
 「Smart Selection」をタップして下さい。
 タイ国外利用時は「Cloud SIM」を選択し、
 「Smart Selection」をタップして下さい。

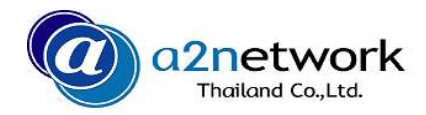

## エラー時の local sim / cloud sim 接続切替方法

|                                                                                                    |                                                                                                    |                                                                                                    |                                                                                                    | -                                                                                                    |                                                                                                    |                                                                                                    |                                                                                                    |
|----------------------------------------------------------------------------------------------------|----------------------------------------------------------------------------------------------------|----------------------------------------------------------------------------------------------------|----------------------------------------------------------------------------------------------------|----------------------------------------------------------------------------------------------------|----------------------------------------------------------------------------------------------------|----------------------------------------------------------------------------------------------------|----------------------------------------------------------------------------------------------------|
| mart selectio                                                                                                    | n                                                                                                    | < :                                                                                                    | Smart selecti                                                                                                    | on                                                                                                    | < si                                                                                                    | V card manage                                                                                                    | ement                                                                                                    |
| strategy:<br>hysical SIM card is d<br>aed automatically; SI<br>in case two local ph<br>ilable.                         | letected, this<br>IM card 1 will<br>nysical SIM                                                                                                    | SIM selecti<br>1. If a local<br>SIM will be<br>be prioritiz                                                                                                    | ion strategy:<br>physical SIM card is<br>used automatically;<br>ed in case two local p<br>available                                                                                                    | detected, this<br>SIM card 1 will<br>physical SIM                                                                                                    |                                                                                                    |                                                                                                    |                                                                                                    |
| hysical SIM card beinstate, the device with<br>all physical SIM card<br>call SIM cards are in<br>hysical SIM card is a | ing used is in<br>ill switch to<br>automatically.<br>data roaming<br>available,                                                                                                    | "Sn                                                                                                    | nart selection" en                                                                                                    | abled!                                                                                                    |                                                                                                    |                                                                                                    |                                                                                                    |
| I be used automatic                                                                                                    | ally.                                                                                                    |                                                                                                    | OK                                                                                                    | je                                                                                                    | Data                                                                                                    | roaming:                                                                                                    |                                                                                                    |
| "Smart selection". «                                                                                                   | Disclaimer»                                                                                                    |                                                                                                    | to "Smart selection".                                                                                                    | «Disclaimer»                                                                                                    | In Us<br>Mode                                                                                                    | e: <u>SIM 2(Sm</u><br>e: TRUE-H                                                                                                    | 4G                                                                                                    |
| ble "Smart selectio                                                                                                    | on"                                                                                                    | E                                                                                                    | Enable "Smart select                                                                                                    | tion"                                                                                                    | APN                                                                                                    | s: Connecte                                                                                                    | d<br>Change                                                                                                    |
|                                                                                                    |                                                                                                    | <                                                                                                    | > ሰ                                                                                                    |                                                                                                    | <                                                                                                    | > 1                                                                                                    | <u>ш</u>                                                                                                    |
|                                                                                                    | strategy:<br>sysical SIM card is of<br>a dautomatically; S<br>in case two local pl<br>ilable.<br>nysical SIM card being<br>state, the device we<br>al physical SIM card<br>card sare in<br>hysical SIM cards are in<br>hysical SIM cards are in<br>hysical SIM card selection<br>"Smart selection". «<br>able "Smart selection". ( | strategy:<br>sysical SIM card is detected, this<br>and automatically; SIM card 1 will<br>in case two local physical SIM<br>ilable.<br>nysical SIM card being used is in<br>state, the device will switch to<br>al physical SIM card automatically.<br>cal SIM cards are in data roaming<br>hysical SIM card is available,<br>Il be used automatically.<br>au may go to "SIM card selection" page later to change<br>"Smart selection". <b>«Disclaimer»</b><br><b>able "Smart selection"</b> | strategy:<br>hysical SIM card is detected, this<br>head automatically; SIM card 1 will<br>in case two local physical SIM<br>ilable.<br>hysical SIM card being used is in<br>state, the device will switch to<br>al physical SIM card automatically.<br>cal SIM cards are in data roaming<br>hysical SIM card is available,<br>Il be used automatically.<br>but unay go to "SIM card selection" page later to change<br>"Smart selection". «Disclaimer»<br>able "Smart selection"<br>E<br>C<br>C<br>C<br>C<br>C<br>C<br>SIM selection<br>SIM selection<br>SIM selection<br>SIM card selection<br>SIM card.<br>SIM card.<br>C<br>C<br>C<br>C<br>C<br>C<br>C<br>C<br>C<br>C<br>C<br>C<br>C | strategy:<br>nysical SIM card is detected, this<br>aed automatically; SIM card 1 will<br>in case two local physical SIM<br>ilable.<br>nysical SIM card being used is in<br>state, the device will switch to<br>al physical SIM card automatically.<br>al SIM cards are in data roaming<br>hysical SIM card is available,<br>Il be used automatically.<br>au may go to "SIM card selection" page later to change<br>"Smart selection". «Disclaimer»<br>able "Smart selection"<br>for a local physical selection"<br>able "Smart selection"<br>Able "Smart selection"<br>(C) I agree to "Smart selection".<br>(C) I agree to "Smart selection".<br>(C) I agree to "Smart se | strategy:<br>yysical SIM card is detected, this<br>ed automatically; SIM card 1 will<br>in case two local physical SIM<br>ilable.<br>hysical SIM card being used is in<br>state, the device will switch to<br>al physical SIM card automatically.<br>cal SIM cards are in data roaming<br>hysical SIM card is available,<br>Il be used automatically.<br>and savailable,<br>Il be used automatically.<br>To Smart selection" enabled!<br>"Smart selection". «Disclaimer»<br>hoble "Smart selection". «Disclaimer»<br>Enable "Smart selection"<br>I agree to "Smart selection". «Disclaimer» | strategy:   iysical SIM card is detected, this   ied automatically; SIM card 1 will   in case two local physical SIM   ilable.   nysical SIM card being used is in   state, the device will switch to   i physical SIM card automatically.   ial SIM card automatically.   ial SIM card automatically.   ii be used automatically.   ii be used automatically.   iii be used automatically.   iii be us | strategy:<br>ysical SIM card is detected, this<br>sed automatically; SIM card 1 will<br>in case two local physical SIM<br>ilable.<br>rysical SIM card being used is in<br>state, the device will switch to<br>al physical SIM card automatically.<br>al SIM card automatically.<br>al SIM card automatically.<br>I I f a local physical SIM card 1 will<br>be prioritized in case two local physical SIM<br>parets are available.<br>"Smart selection" enabled!<br>al SIM card save in data roaming<br>hysical SIM card automatically.<br>I be used automatically.<br>B used automatically.<br>Water available.<br>"Smart selection". «Disclaimer»<br>the "Smart selection"<br>Enable "Smart selection"<br>C<br>C<br>C<br>C<br>C<br>C<br>C<br>C<br>C<br>C |

- Status : Connected/接続中で切替完了です。
  - ●Skyberry端末の左のアンテナマークが全灯と
  - なり、Wi-Fiをご利用頂けます。

タップして下さい。